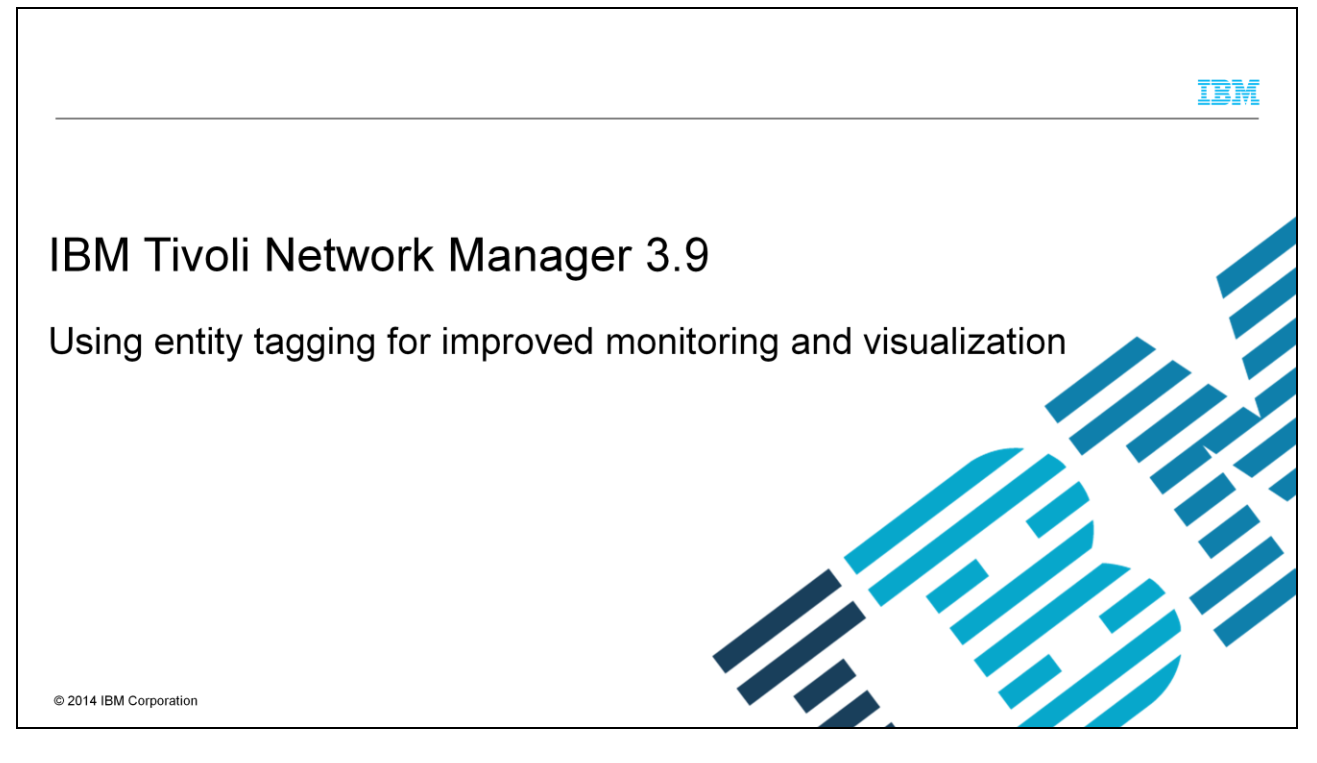

This module covers the use of entity tagging for IBM Tivoli<sup>®</sup> Network Manager version 3.9. Entity tagging creates more powerful ways to monitor and visualize the IBM Tivoli Network Manager topology.

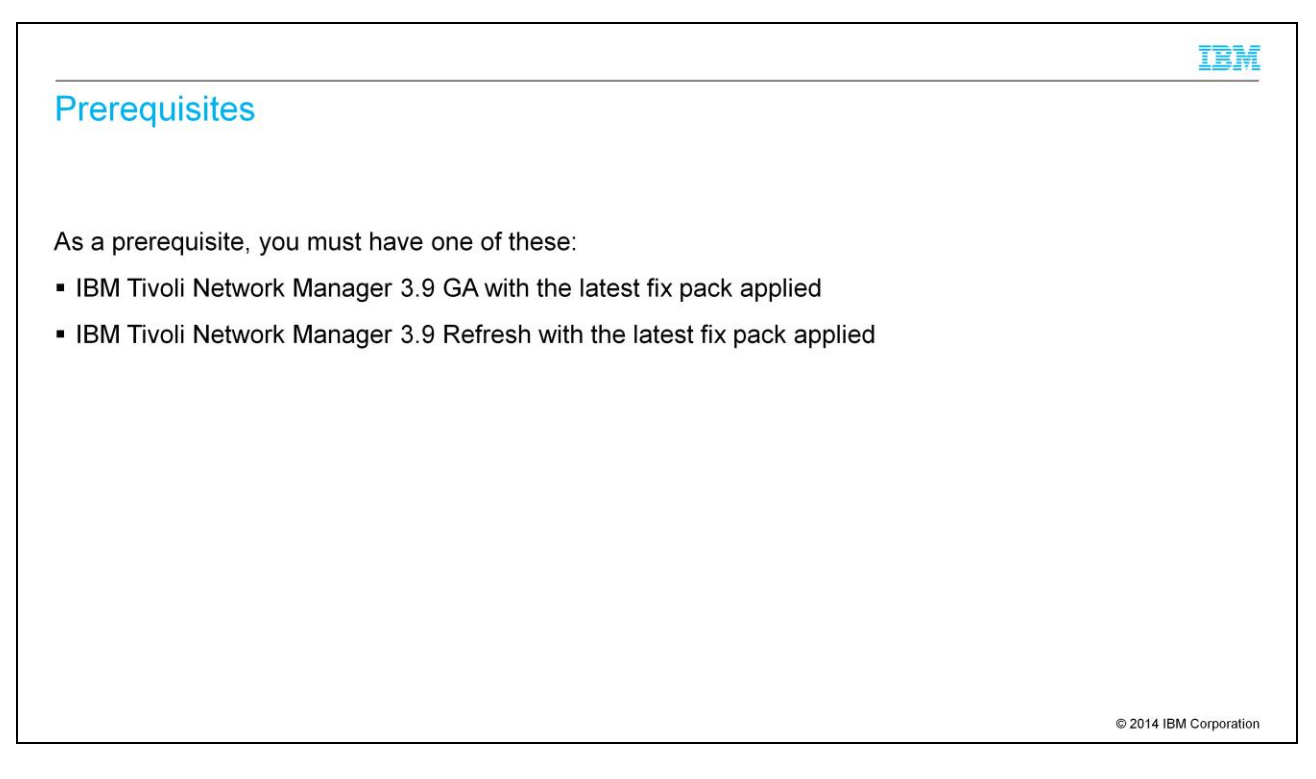

This module shows configuration changes for IBM Tivoli Network Manager 3.9. Install the latest fix pack. To use the tags, you also need access to the IBM Tivoli Network Manager graphical user interface.

|                                                                                                    | IBM                    |
|----------------------------------------------------------------------------------------------------|------------------------|
| Objectives                                                                                                    |                        |
| When you complete this module, you are able to configure IBM Tivoli Network Manager 3.9 t and apply these tags to your topology. | o tag entities         |
|                                                                                                    |                        |
|                                                                                                    |                        |
|                                                                                                    |                        |
|                                                                                                    | © 2014 IBM Corporation |

When you complete this module, you are able to configure IBM Tivoli Network Manager 3.9 to tag entities in three different ways. Once IBM Tivoli Network Manager is tagged, you are able to use the IBM Tivoli Network Manager GUI to create either a tagged network view or a unique polling profile.

|                                                                                                    | IBM             |
|----------------------------------------------------------------------------------------------------|-----------------|
| Definitions                                                                                                    |                 |
|                                                                                                    |                 |
| <b>Tag</b> : A tag is a label that is associated with an entity. The entity is mostly likely an IP address that is discovered. | i               |
| Tagging: The process of applying the tag to the entity.                                                                        |                 |
|                                                                                                    |                 |
|                                                                                                    |                 |
|                                                                                                    |                 |
|                                                                                                    |                 |
|                                                                                                    |                 |
|                                                                                                    |                 |
| © 2014                                                                                                    | IBM Corporation |

A tag is a label that is created by you to associate with an entity. Most likely the entity is an IP address. During the IBM Tivoli Network Manager discovery phase, the process of tagging occurs.

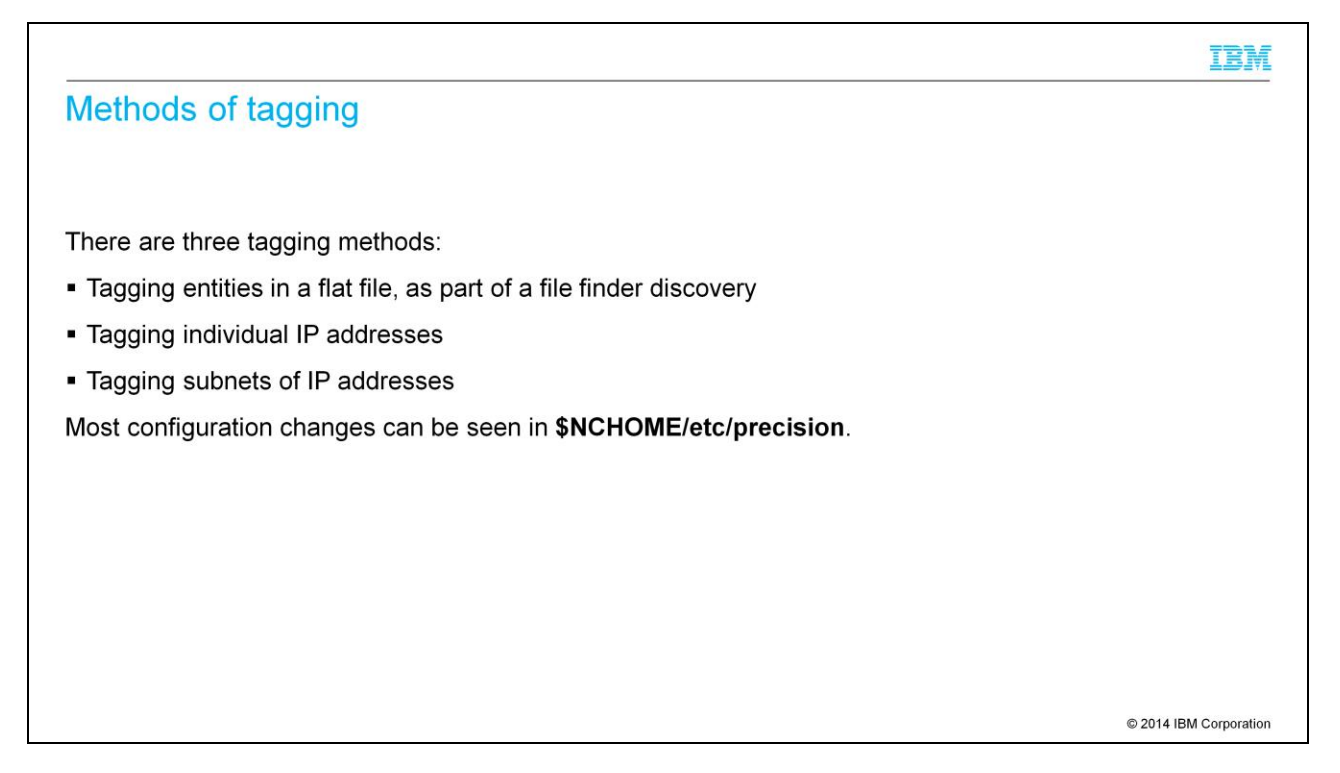

There are three methods to tag entities before the discovery. You can modify a flat file as used in a file finder discovery. You can tag individual IP addresses. You can also mark an entire subnet with a tag. Like other configuration files with IBM Tivoli Network Manager, these changes reside in **\$NCHOME/etc/precision**.

## Creation of tags in a flat file (rot@ncServer precision]# cat /etc/precision/myhosts ServerWest,192.168.0.1,okpoll Grot@ncServer precision]# Tot@ncServer precision]#

The first example is tagging applied to a flat file. Here the discovery includes three devices, ServerWest, ServerCentral, and ServerEast. In this case, the file finder discovery is delimited by commas. But here, a tag is applied of the customer's choosing, marking ServerWest and ServerEast as **okpoll**.

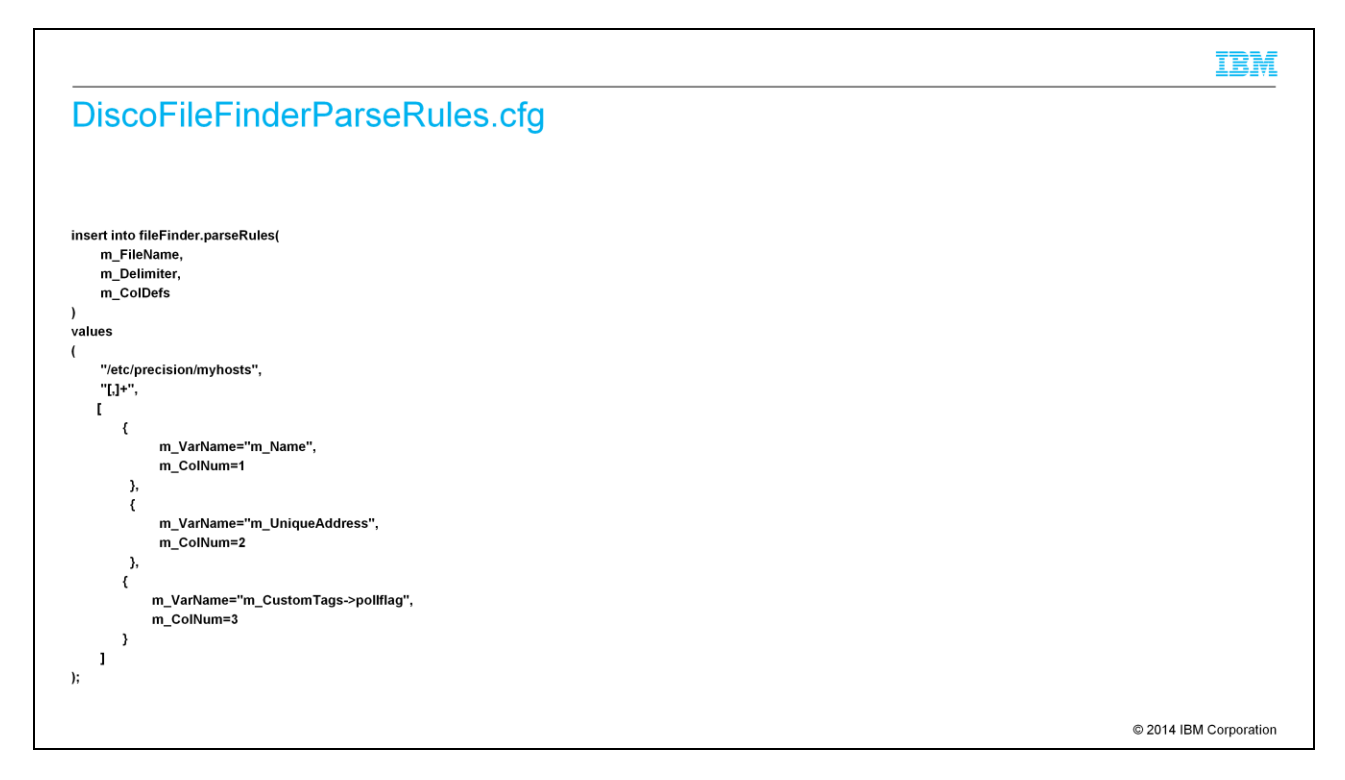

The **\$NCHOME/etc/precision DiscoFileFinderParseRules.cfg** file exists today to show the delimiters for the file finder. Add a column to handle the new field, which is a tag of the entity. So in addition to Name and Unique Address, a custom tag field should be added called poll flag. This file modification is only necessary for the file finder, flat file tagging discovery.

|                                                                | IBM                    |
|----------------------------------------------------------------|------------------------|
| DbEntityDetails.cfg                                            |                        |
|                                                                |                        |
|                                                                |                        |
| insert into dbModel.entityDetails                              |                        |
| (                                                              |                        |
| EntityType,                                                    |                        |
| EntityDetails                                                  |                        |
| )                                                              |                        |
| values                                                         |                        |
| (                                                              |                        |
| 1, chassis                                                     |                        |
| {                                                              |                        |
| Pollflag = "eval(text, '&ExtraInfo->m_CustomTags->pollflag')", |                        |
| NetworkEdge = ''eval(text, '&ExtraInfo->m_NetworkEdge')''      |                        |
| }                                                              |                        |
| );                                                             |                        |
|                                                                | © 2014 IBM Corporation |

The **\$NCHOME/etc/precision DbEntityDetails.cfg** file is also modified, adding an entry for poll flag. This change is required for all three methods in this module. So using file finder tagging, tagging by IP address, or tagging by subnet each needs this change.

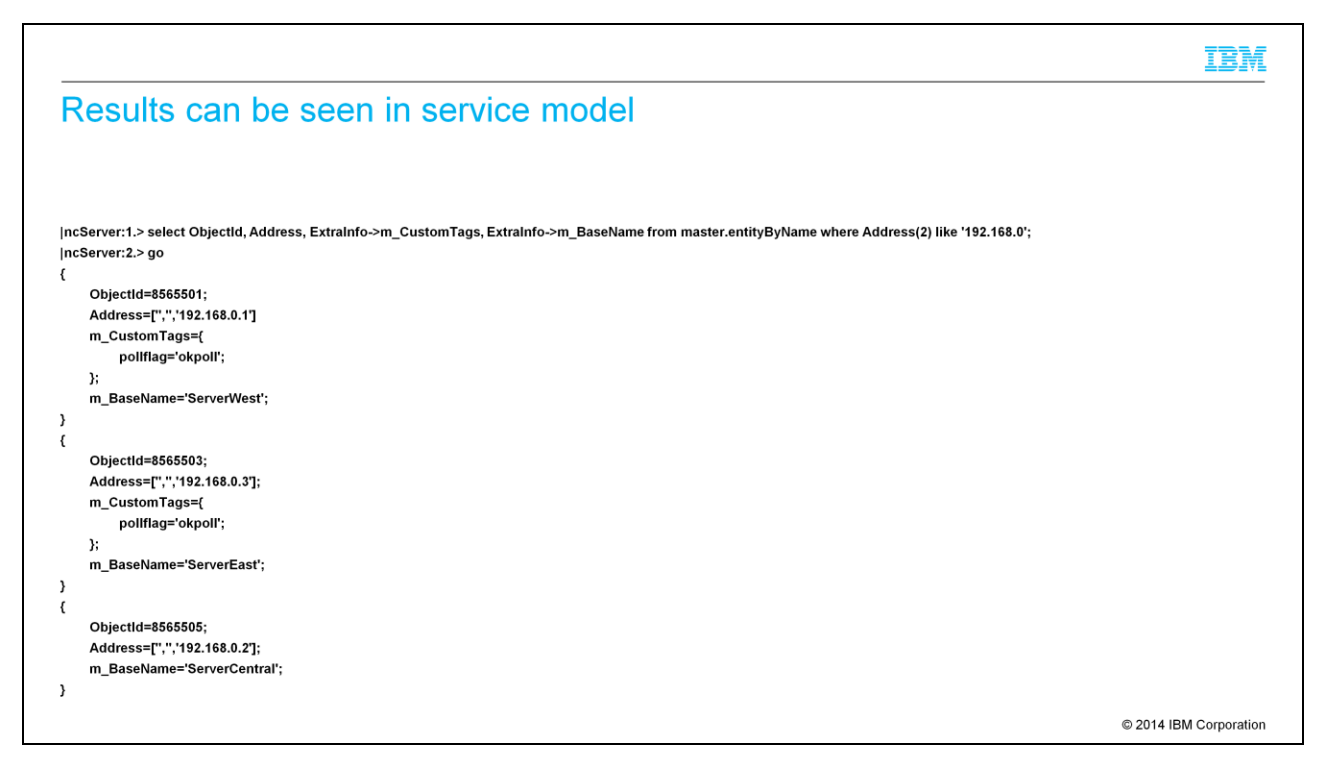

When the IBM Tivoli Network Manager discovery is complete, you can look in the NCP OQL query of service model. You can see that the tagging was successful.

|                                                                                                    | IBM                    |
|----------------------------------------------------------------------------------------------------|------------------------|
| Examination of the tags in NCIM database                                                                                                    |                        |
| [root@ncServer bin]# ./ncp_oql -username ncim -password ncim -service ncim -domain SCOM39<br>ncp_oql ( IBM Tivoli Network Manager OQL Interface )<br>Copyright (C) 1997 - 2010 By IBM Corporation. All Rights Reserved. See product license for details.                                                    |                        |
| IBM Tivoli Network Manager Version 3.9 (Build 97) created by ncpbuild at 17:09:54 Fri Feb 8 GMT 2014                                                                                                    |                        |
| Connected to INFORMIX DB schema NCIM<br>IncServer:1.> select * from ncim.entityDetails;<br>IncServer:2.> go<br>{<br>ENTITYID=8565501;<br>KEYNAME='Pollflag';<br>KEYVALUE='okpoll';<br>}<br>Connected to INFORMIX DB schema NCIM<br>(<br>ENTITYID=8565503;<br>KEYNAME='Pollflag';<br>KEYVALUE='okpoll';<br>} |                        |
| 2 rows(s)<br> ncServer:1.>                                                                                                    |                        |
|                                                                                                    | © 2014 IBM Corporation |

The discovered topology is passed to model, and finally the Netcool<sup>®</sup> Common Information Model or NCIM. The tags are visible in the NCIM database, entity details table. A user can log in to the IBM Tivoli Network Manager GUI and create views and polls that are based on the tag.

|                                                                                                    | IBM                    |
|----------------------------------------------------------------------------------------------------|------------------------|
| Tagging individual IP addresses in discovery                                                       |                        |
|                                                                                                    |                        |
|                                                                                                    |                        |
| <ul> <li>Tagging entities in a flat file, as part of a file finder discovery / COMPLETE</li> </ul> |                        |
| <ul> <li>Tagging individual IP addresses</li> </ul>                                                |                        |
| <ul> <li>Tagging subnets of IP addresses</li> </ul>                                                |                        |
|                                                                                                    |                        |
|                                                                                                    |                        |
|                                                                                                    |                        |
|                                                                                                    |                        |
|                                                                                                    |                        |
|                                                                                                    |                        |
|                                                                                                    |                        |
|                                                                                                    | © 2014 IBM Corporation |
|                                                                                                    | © 2014 IBW Corporation |

The first method for tagging is complete. Before reviewing the options available in the GUI for using tags, tagging individual IP addresses and tagging subnets are configured. Remember, in your discovery, any or all three methods are available.

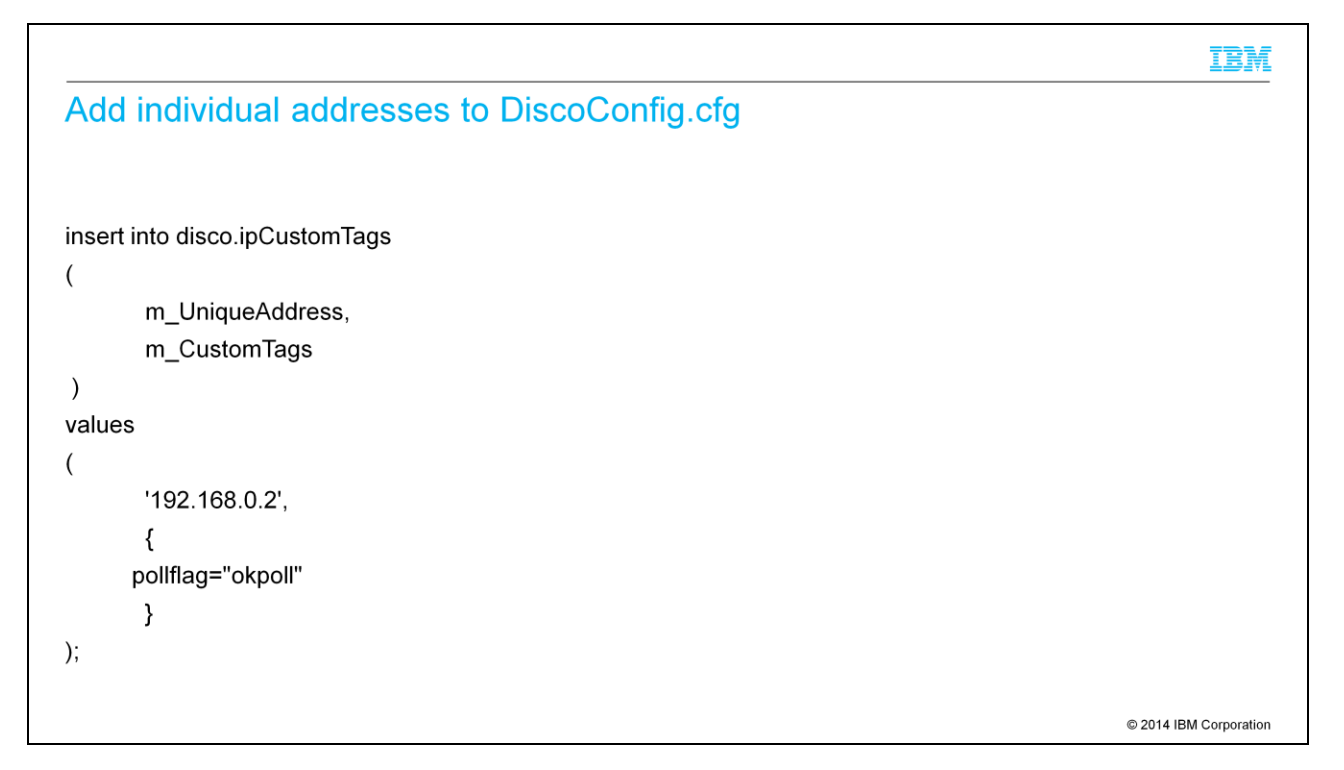

The **\$NCHOME/etc/precision DiscoConfig.cfg** file can be modified to tag an individual IP address. This would be necessary if the ping finder was used for discovery and not file finder. Like the previous example, the **DbEntityDetails.cfg** file must also be modified to ready model and NCIM for the update.

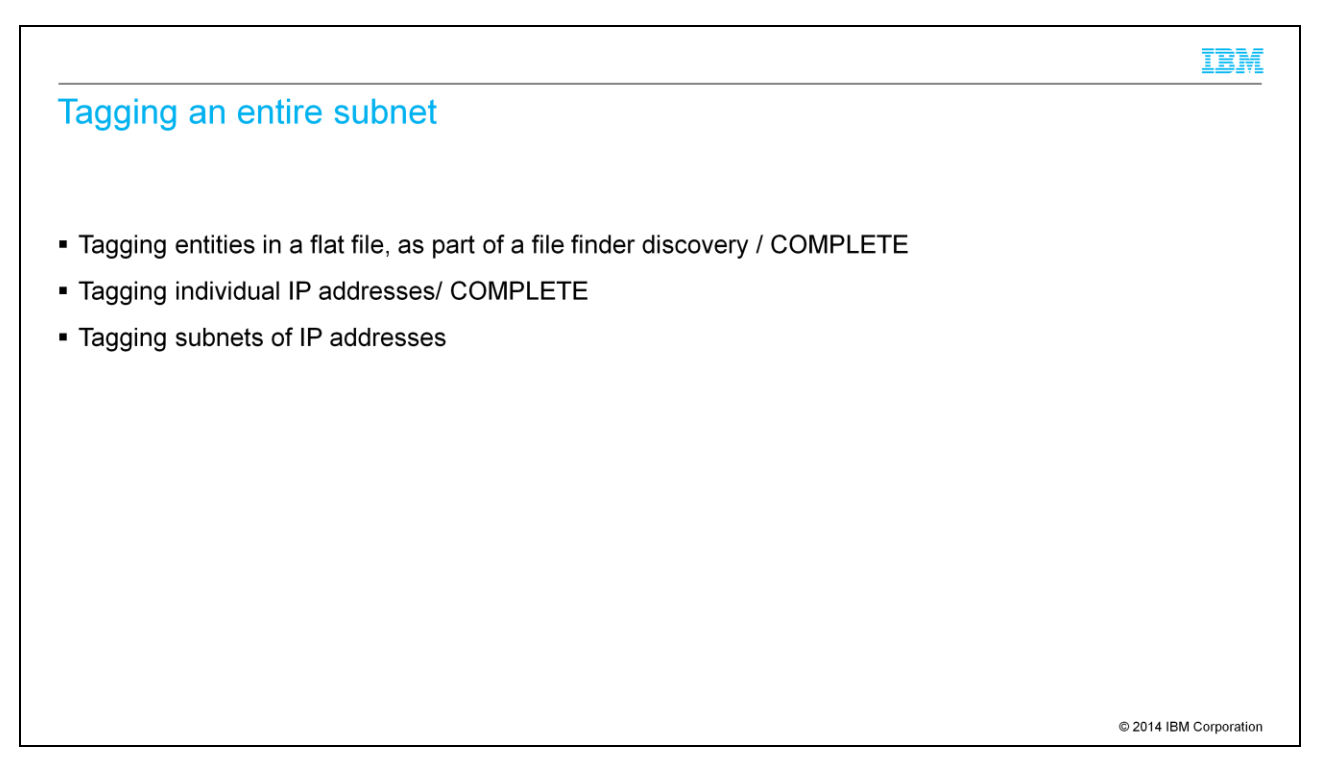

Often an entire subnet might be discovered as part of the ping finder. The third method is to tag all IP addresses that fit in the configured subnet. This is the preferred configuration rather than tagging hundreds of individual IP addresses.

```
<code-block>

      Emerginal conditions

      (

      m_Filter,

      m_CustomTags

      values

      (

      (

      m_UniqueAddress LIKE '192.168.0''',

      (

      pollflag="okpoll"

      );

</code>
```

The **\$NCHOME/etc/precision DiscoConfig.cfg** file can be modified to tag an entire subnet. Here, discovered IP addresses that are part of the 192.168.0 subnet are all tagged as **okpoll**. Again the **DbEntityDetails.cfg** file was modified to prepare model and NCIM for the data.

|                                                                                                    | IBM                    |
|----------------------------------------------------------------------------------------------------|------------------------|
| Example of creating a network view from a tag                                                                                                    |                        |
|                                                                                                    |                        |
| ncServer:1.> select Objectid, Address, ExtraInfo->m_CustomTags, ExtraInfo->m_BaseName from master.entityByName where Address(2) like '192.168.0'; |                        |
| IncServer:2.>go                                                                                                    |                        |
|                                                                                                    |                        |
| ObjectId=8565501;                                                                                                    |                        |
| Address=['','','192.168.0.1];                                                                                                    |                        |
| m_CustomTags={                                                                                                    |                        |
| pollflag='NoTickets';                                                                                                    |                        |
| );<br>}:                                                                                                    |                        |
| m_Baservame="Serverwest;                                                                                                    |                        |
|                                                                                                    |                        |
| N<br>Object/d=8565503                                                                                                    |                        |
| Address=1"192.168.0.21:                                                                                                    |                        |
| m_CustomTags={                                                                                                    |                        |
| pollflag='NoTickets';                                                                                                    |                        |
| );                                                                                                    |                        |
| m_BaseName='ServerCentral';                                                                                                    |                        |
| )                                                                                                    |                        |
| (                                                                                                    |                        |
| ObjectId=8565505;                                                                                                    |                        |
| Address=[",",192.168.0.3];                                                                                                    |                        |
| m_BaseName="ServerEast";                                                                                                    |                        |
| }                                                                                                    |                        |
| ( o record(a) . Hanaactori compete )                                                                                                    |                        |
|                                                                                                    | © 2014 IBM Corporation |

Here is an example of creating a network view based on tags. The administrator has chosen the custom tag to be called poll flag **no tickets**. The administrator can use file finder tagging or individual IP tagging, either is able to tag some entities within a subnet, but not all. The poll flag, **no tickets** will become a network view, which operators will know to mean they are not to open any tickets.

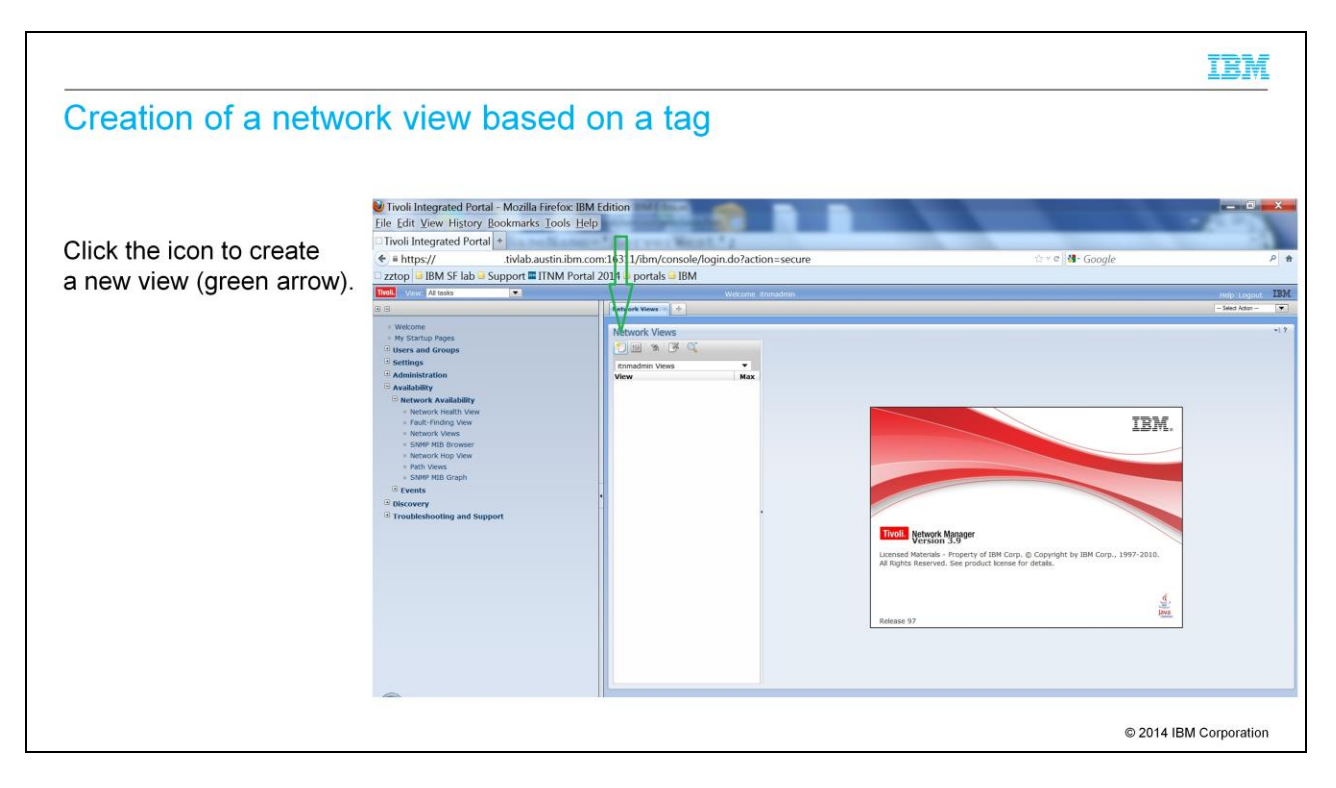

The administrator logs in to the IBM Tivoli Network Manager GUI, clicks **Availability**, **Network Availability**, **Network Views**. Finally, you click the icon to create a new view that is highlighted by the green arrow.

|                                    | IBN                                                               |
|------------------------------------|-------------------------------------------------------------------|
| Create a dynamic view – disti      | nct (1 of 2)                                                      |
|                                    |                                                                   |
|                                    | Wozilla Firefox: IBM Edition                                      |
| This view is named MyTaggedDevices | ■ https://i .tivlab.austin.ibm.com:16311/ibm/console/ncp_topovi ☆ |
| of type Dynamic Views – Distinct.  | General Filter                                                    |
|                                    | +required field                                                   |
|                                    | *Name: MyTaggedDevices                                            |
|                                    | Parent: NONE                                                      |
|                                    | Type: Dynamic Views - Distinct 🔻                                  |
|                                    | Layout: Symmetric 👻                                               |
|                                    | Map Icon:                                                         |
|                                    | Tree Icon:                                                        |
|                                    | Background image:                                                 |
|                                    | Background Style: Centered 🔻                                      |
|                                    | Line Status: System Default 🔻                                     |
|                                    | ? OK Cancel                                                       |
|                                    | © 2014 IBM Corporatio                                             |

In the new window, type a name for the view. In the example, the name is **MyTaggedDevices**. Select **Dynamic Views – Distinct** from the **Type** drop-down list.

|                                                    | IBM                                                                                |
|----------------------------------------------------|------------------------------------------------------------------------------------|
| Create a dynamic view – distinct (2 of 2)          |                                                                                    |
|                                                    |                                                                                    |
| Click <b>Filter</b> to begin selecting your domain |                                                                                    |
| Check I mer to begin selecting your domain.        |                                                                                    |
|                                                    | Titlps://i .tiviab.austin.ibm.com:16311/ibm/console/ncp_topovi      General Eliter |
|                                                    | Galesi Finor                                                                       |
|                                                    | Domain: SCOM39  Fields: orim entityDetais keyla .                                  |
|                                                    | T Add Remove                                                                       |
|                                                    | End Nodes: Include V                                                               |
|                                                    | Connectivity: IP Subnets 💌                                                         |
|                                                    | Preview: polifiag                                                                  |
|                                                    |                                                                                    |
|                                                    |                                                                                    |
|                                                    |                                                                                    |
|                                                    |                                                                                    |
|                                                    |                                                                                    |
|                                                    | ? OK Cancel                                                                        |
|                                                    |                                                                                    |
|                                                    |                                                                                    |
|                                                    |                                                                                    |
|                                                    | © 2014 IBM Corporation                                                             |

Click the **Filter** tab and select your domain. Add the field for **entityDetails**, the location in NCIM that holds that tagged information. The view can be key name or key value. In this example, you look for **poll flag**, but you could have also configured the view for **no tickets**.

|              |                                                                                                    |                                                | IBM                    |
|--------------|----------------------------------------------------------------------------------------------------|------------------------------------------------|------------------------|
| Network vie  | ew output                                                                                                    |                                                |                        |
|              | Vivoli Integrated Portal - Mozilla Firefox<br>File Edit View History Bookmarks Tools                                                                                                    | IBM Edition                                    |                        |
|              | <pre></pre>                                                                                                    | n.com:16311/ibm/console/login.do?action=secure | ra ≠ c 🔐 - Google 🔊    |
| Network view | 🗆 zztop 🔒 IBM SF lab 🔒 Support 🏧 ITNM F                                                                                                    | ortal 2014 📮 portals 📮 IBM                     |                        |
|              | Tivoli. View: All tasks                                                                                                    | Welcome Rhmadmin                               | Help Logout            |
| output       |                                                                                                    | Network Views +                                | - Select Actor -       |
|              | Welcome     My Startup Pages                                                                                                    | Network Views                                  |                        |
|              | Users and Groups                                                                                                    | ▋₽₽₽₽₽₽₽₽₽₽₽₽₽₽₽₽₽₽₽₽₽₽₽₽₽₽₽₽₽₽₽₽₽₽₽₽₽₽        | ₩ 🗘 🗖                  |
|              | Settings                                                                                                    | Itnmadmin Views   MVTaggedDevices > Polifiag   |                        |
|              | Availability                                                                                                    | Wew Max     MyTaggedDevices                    |                        |
|              | Retwork Health Vew     Retwork Health Vew     Reut-Finding Vew     Network Vews     Staff Hib Browser     Network Hib Browser     Retwork Hib Chaphe     Decomp     Decomp     Troubleshooting and Support | Serv                                           | verCentral             |
|              |                                                                                                    | Ser                                            | verWest                |
|              | -                                                                                                    | 1<br>2 mode(c)                                 | 1                      |
|              |                                                                                                    |                                                | © 2014 IBM Corporation |

Your new view opens based on key name poll flag. These are the original two devices that were tagged within discovery as **poll flag**, **no tickets**. This simple example illustrates that a customized network view can exist based on discovery data. More devices can be tagged as **poll flag**, **no tickets**, and those devices also appear in this view.

|                  | 🕹 Tivoli Integrated Portal - Mozilla Firefo      | x: IBM Edition                         | A COLOR            | -            |                          |                        | -                        |                        | - 0                     |
|------------------|--------------------------------------------------|----------------------------------------|--------------------|--------------|--------------------------|------------------------|--------------------------|------------------------|-------------------------|
|                  | File Edit View History Bookmarks Tool            | ls <u>H</u> elp                        |                    |              |                          |                        |                          |                        |                         |
|                  | Tivoli Integrated Portal +                       | Contract of Street of Street of Street | res West           | 1.1          |                          |                        | 10.0                     |                        |                         |
| )non the default | https:// .tivlab.austin.i                        | ibm.com:16311/il                       | m/console/log      | gin.do?actic | in=secure                |                        | Google 3ª • Google       |                        |                         |
| pen line delault | ZZtop BM SF lab Support IINM                     | Portal 2014 Do                         | rtals 🐸 IBM        |              |                          |                        |                          |                        |                         |
| hassis ping      | India Vevi Artons                                | Network Vie                            | Network Pollis     | Welcome iti  | imadmin                  |                        |                          | He<br>- Se             | o Logout<br>lect Action |
| olicy            | * Welcome                                        |                                        |                    |              |                          |                        |                          |                        |                         |
| oncy.            | My Startup Pages                                 | Configu                                | re Poll Policies   |              |                          |                        |                          | 6                      |                         |
|                  | Osers and Groups     Settings     Administration |                                        | Enabled            | Status       | Name                     | ÷                      | Poll Definitions         | Device<br>Member       | ship                    |
|                  | Availability                                     |                                        |                    |              | ConfirmHighDiscardRate   |                        | HighDiscardRate          | Devices                |                         |
|                  | Discovery     Troubleshooting and Support        | B                                      |                    |              | cpuBusyPoll              |                        | cpuBusyPoll              | Devices                |                         |
|                  |                                                  |                                        | 167                |              | Default Chassis Ping     |                        |                          | Devices                |                         |
|                  |                                                  |                                        |                    |              | Default Interface Ping   |                        | Default Interface Ping   | Devices                |                         |
|                  |                                                  |                                        |                    |              | dot3StatsAlignmentErrors |                        | dot3StatsAlignmentErrors | Devices                |                         |
|                  |                                                  |                                        | 8                  |              | End Node Ping            |                        | End Node Ping            | Devices                |                         |
|                  |                                                  |                                        |                    |              |                          |                        |                          |                        |                         |
|                  |                                                  | Configu                                | re Poll Definition | 15           |                          |                        |                          |                        |                         |
|                  |                                                  | 3                                      | F U (0             |              |                          | · · ·                  |                          | CL.                    | _                       |
|                  |                                                  |                                        | Status             | Name         | te                       | Type     Generic Three | shold                    | Description            |                         |
|                  |                                                  |                                        |                    | brucetest    |                          | Basic Thresh           | old                      |                        |                         |
|                  |                                                  |                                        | 8                  | bufferPoli   |                          | Basic Thresh           | old                      |                        |                         |
|                  |                                                  |                                        |                    | Cisco Remo   | ite Ping                 | Cisco Remot            | e Ping                   |                        |                         |
|                  |                                                  | E                                      |                    | CISCOCPUTO   | talimin                  | Basic Thresh           | old                      |                        |                         |
|                  |                                                  |                                        |                    | CISCOCPUTO   | talSmin                  | Basic Thresh           | old                      | The avgBusyS poll de m | ore                     |
|                  |                                                  |                                        | ۲                  | discoCPUTo   | tal5sec                  | Basic Thresh           | old                      |                        |                         |

The tagged entities can also be polled. Rather than change a device filter for a network poll, devices can be added to the created network view. The last section created a network view called **poll flag**. Open the default chassis ping policy, highlighted in blue.

|                                   |                                                                                                    | IBM                |
|-----------------------------------|----------------------------------------------------------------------------------------------------|--------------------|
| Click the Network Views tab to se | elect a custom view to poll                                                                        |                    |
|                                   | 🔮 Poll Policy Editor - Mozilla Firefox: IBM E 💷 💷 💌                                                |                    |
| Click the Network Views tab       | https:// tivlab.austin.ibm.com:16311/ibm/☆      Poll Policy Properties Network Views Device Filter |                    |
|                                   | The scope can be further filtered within each poll definition by × device class and by interface.  |                    |
|                                   | itnmadmin Views 🔻 🔍                                                                                |                    |
|                                   | All Devices                                                                                        |                    |
|                                   | Select View                                                                                        |                    |
|                                   | ✓ Q Polifiag                                                                                       |                    |
|                                   |                                                                                                    |                    |
|                                   |                                                                                                    |                    |
|                                   |                                                                                                    |                    |
|                                   |                                                                                                    |                    |
|                                   |                                                                                                    |                    |
|                                   |                                                                                                    |                    |
|                                   |                                                                                                    |                    |
|                                   | ? Save Cancel                                                                                      |                    |
|                                   | © 201                                                                                              | 14 IBM Corporation |

For this default chassis ping, rather than poll all devices, or create a device filter, the **Network Views** tab is chosen. Now that a view exists called **poll flag**, that box can be ticked, and IBM Tivoli Network Manager poller will only use the default chassis ping to poll devices in this view. Since the view was created from the discovery tagging, the administrator has greater control over the polling targets.

|                                                                                                    | IBM                    |
|----------------------------------------------------------------------------------------------------|------------------------|
| Summary                                                                                                    |                        |
|                                                                                                    |                        |
| <ul> <li>Now that you have completed this module, you can configure IBM Tivoli Network Manager 3<br/>entities and apply these tags to your topology.</li> </ul> | .9 to tag              |
|                                                                                                    |                        |
|                                                                                                    |                        |
|                                                                                                    |                        |
|                                                                                                    |                        |
|                                                                                                    |                        |
|                                                                                                    |                        |
|                                                                                                    | © 2014 IBM Corporation |

Now that you have completed this module, you can configure IBM Tivoli Network Manager 3.9 to tag entities in three different ways. Once IBM Tivoli Network Manager 3.9 is tagged, you are able to use the IBM Tivoli Network Manager GUI to create either a tagged network view or a unique polling profile.

## Trademarks, disclaimer, and copyright information

IBM, the IBM logo, ibm.com, Netcool, and Tivoli are trademarks or registered trademarks of International Business Machines Corp., registered in many jurisdictions worldwide. Other product and service names might be trademarks of IBM or other companies. A current list of other IBM trademarks is available on the web at "Copyright and trademark information" at http://www.ibm.com/legal/copytrade.shtml

Other company, product, or service names may be trademarks or service marks of others.

THE INFORMATION CONTAINED IN THIS PRESENTATION IS PROVIDED FOR INFORMATIONAL PURPOSES ONLY. WHILE EFFORTS WERE MADE TO VERIFY THE COMPLETENESS AND ACCURACY OF THE INFORMATION CONTAINED IN THIS PRESENTATION, IT IS PROVIDED "AS IS" WITHOUT WARRANTY OF ANY KIND, EXPRESS OR IMPLIED. IN ADDITION, THIS INFORMATION IS BASED ON IBM'S CURRENT PRODUCT PLANS AND STRATEGY, WHICH ARE SUBJECT TO CHANGE BY IBM WITHOUT NOTICE. IBM SHALL NOT BE RESPONSIBLE FOR ANY DAMAGES ARISING OUT OF THE USE OF, OR OTHERWISE RELATED TO, THIS PRESENTATION OR ANY OTHER DOCUMENTATION. NOTHING CONTAINED IN THIS PRESENTATION IS INTENDED TO, NOR SHALL HAVE THE EFFECT OF, CREATING ANY WARRANTIES OR REPRESENTATIONS FROM IBM (OR ITS SUPPLIERS OR LICENSORS), OR ALTERING THE TERMS AND CONDITIONS OF ANY AGREEMENT OR LICENSE GOVERNING THE USE OF IBM PRODUCTS OR SOFTWARE.

© Copyright International Business Machines Corporation 2014. All rights reserved.

© 2014 IBM Corporation

IBM

itnm39\_tagging\_entities.ppt